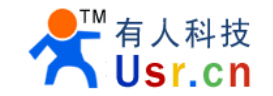

# **RS232 Serial to Ethernet convert Module**

USR-TCP232-T Hard Version: V2.0 Doc Version: V1.1 2011-08-16

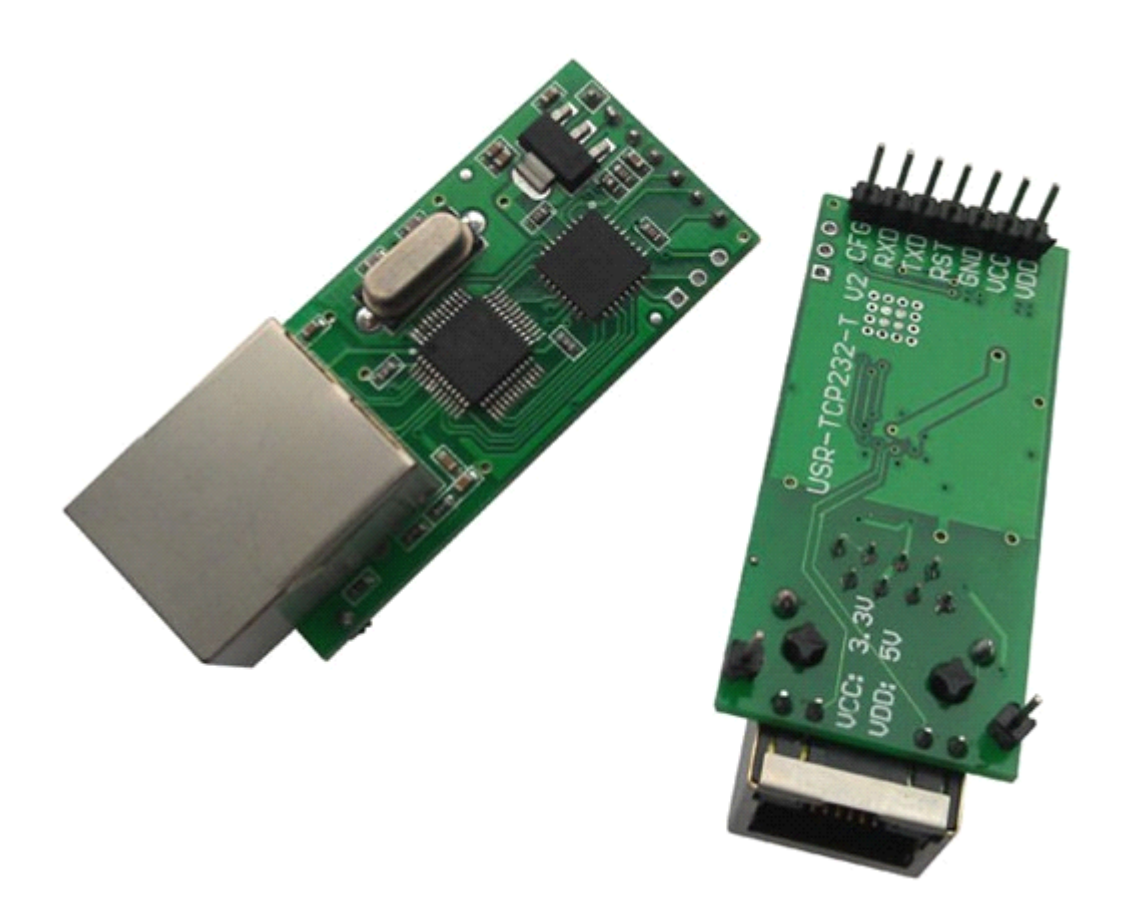

Jinan USR IOT Technology Co., Ltd. works on LAN and WAN and wireless for MCU to Ethernet Solutions, Ethernet, WIFI, GPRS, Zigbee and Wireless modules, we can supply custom design for those usage, looking forward to cooperate with you.

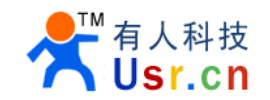

#### Contents

| RS232 Serial to Ethernet convert Module            | 1  |
|----------------------------------------------------|----|
| 1. Introduction                                    | 3  |
| 1.1 Overview                                       | 3  |
| 1.2 Features                                       | 3  |
| 1.3 Applications                                   | 3  |
| 1.4 Order information                              | 4  |
| 1.5 Electrical Characteristics                     | 4  |
| 2. Work Mode                                       | 5  |
| 2.1 Block diagram                                  | 5  |
| 2.2 TCP Client Mode                                | 5  |
| 2.3 UDP client mode                                | 6  |
| 2.4 UDP server Mode                                | 6  |
| 2.5 TCP server Mode                                | 8  |
| 3. Hardware Description                            | 9  |
| 3.1 LED status                                     | 9  |
| 3.2 Pin description                                | 9  |
| 3.3 Connection Diagram                             | 9  |
| 3.4 Package                                        | 10 |
| 4. Configure                                       | 11 |
| 4.1 configure command format                       | 11 |
| 4.2 configure through rs232                        | 12 |
| 4.3 Configure through RJ45                         | 13 |
| 5. Test Methods                                    | 14 |
| 5.1 General Test                                   | 14 |
| 5.2 virtual COM                                    | 18 |
| 6. Apps                                            | 22 |
| 6.1 COM<->TCP/UDP<->server                         |    |
| 6.2 Virtual COM                                    | 22 |
| 6.3 COM <-> TCP/UDP <-> COM                        | 23 |
| 6.4 many COM <-> UDP server <-> COM                | 23 |
| 6.5 COM<-> TCP/UDP<->proxy server <->TCP/UDP<->COM |    |
| 6.6 COM <-> TCP/UDP <-> server                     | 25 |
| 7. Background Knowledge                            |    |
| 7.1 socket program example                         |    |
| 8. Contact us                                      |    |
| 9. Doc History                                     | 27 |

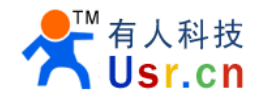

# **1. Introduction**

### 1.1 Overview

The USR-TCP232-T is an intelligent plug-and-play RS232 to Ethernet adapter that enables any device or machine with a serial port, to become Ethernet network and Internet enabled. Go from Ethernet to serial with the USR-TCP232-T. It features a powerful built-in device server, so you can access your serial device from anywhere in the world over internet! The USR-TCP232-T is easily configured via Ethernet, and can also be set up through the serial port.

We Provide Network products and the best service to our customers.

Chips • Modules • Software • Products

### 1.2 Features

- Auto detected 10/100M High speed Ethernet
- AUTO MDI/MDIX, Use crossover cable or parallel cable connection
- Baud rate 300 ~ 25600 bps
- TCP Server, TCP Client, UDP client , UDP server
- Can work as Virtual COM
- Auto reconnect TCP connection
- Socket program reference
- Free setup software and setup Agreement available
- Agreement: ETHERNET, ARP, IP, UDP, TCP
- 3.3V and 5V two power input interface
- OEM and custom versions available

#### 1.3 Applications

- Fire and Security Panels
- Vending Machines
- Point of Sale Terminals
- Remote equipment management
- IT management services
- Access Control
- Industrial Control
- Home Automation
- Instrumentation
- Building Control
- Power Management

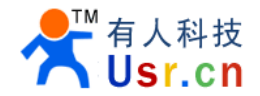

# **1.4 Order information**

| Туре                       | Part Numbers  | Electric interface                                |
|----------------------------|---------------|---------------------------------------------------|
| Serial to Ethernet Adapter | USR-TCP232-T  | TTL                                               |
| Serial to Ethernet Adapter | USR-TCP232-4  | RS485                                             |
| Serial to Ethernet Adapter | USR-TCP232-2  | RS232                                             |
| Serial to Ethernet Adapter | USR-TCP232-24 | RS232/RS485 choose by jumper                      |
| Serial to Ethernet Adapter | USR-TCP232-D  | DIP module in TTL version, without RJ45 on board. |

Modbus, Ethernet/IP and Encrypted Versions are also available

### **1.5 Electrical Characteristics**

DC Power Supply Voltage: Two DC Voltage can be choose VCC: type: 3.3V, min: 3.15, max: 3.45 V VDD: type: 5V, min: 4.5V, max: 5.5V Operating supply current : Max: 180 MA Operating Temperature: 0~75 °C (business version) -25-80°C (industry version) Storage temperature: -40~85 °C

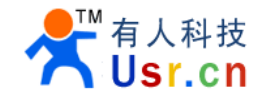

# 2. Work Mode

### 2.1 Block diagram

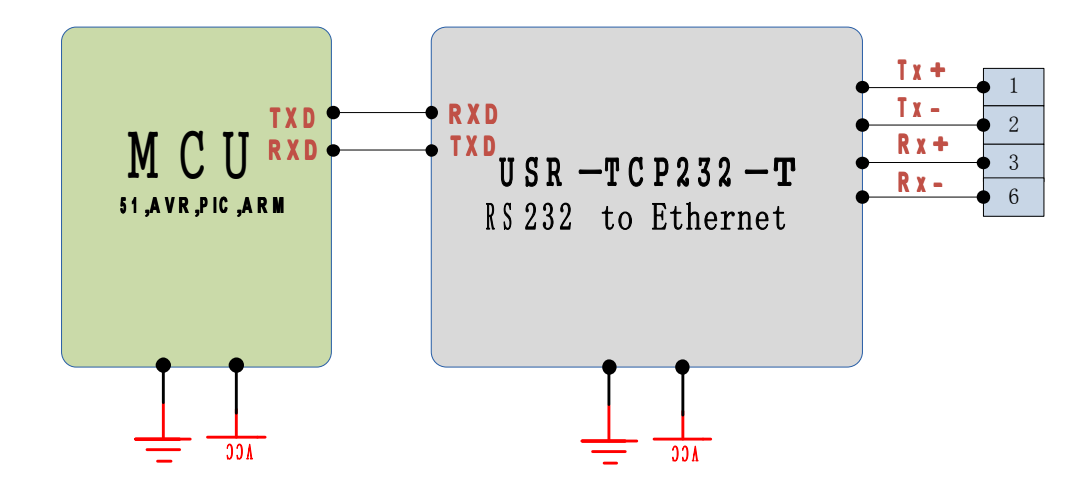

### 2.2 TCP Client Mode

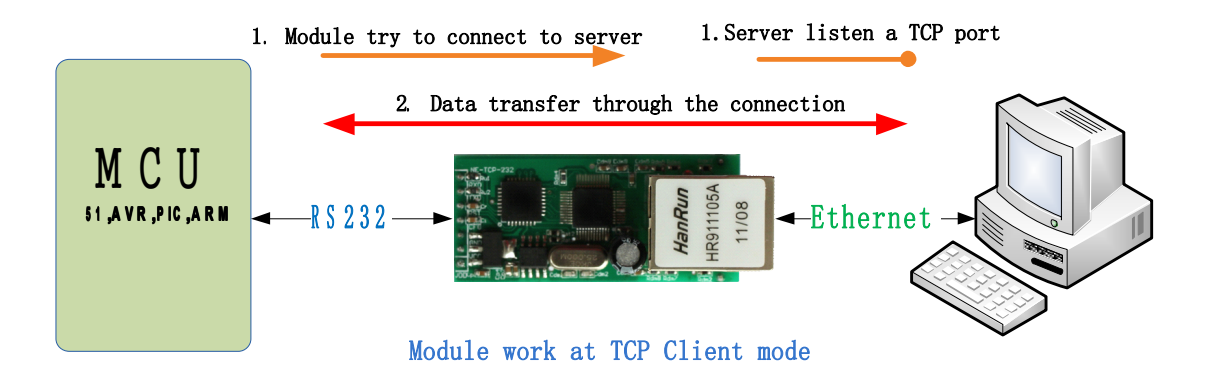

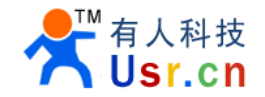

#### 2.3 UDP client mode

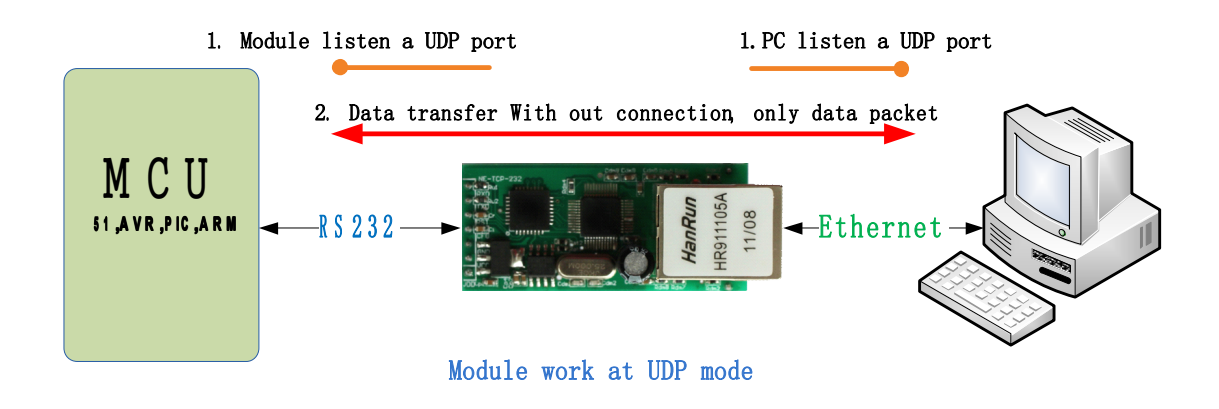

#### 2.4 UDP server Mode

Like the socket UDP server in pc API. Many to one data transfer supported, the data from uart/232/485 part will be transformed to the last UDP packet's address.

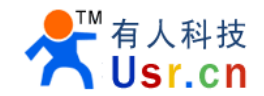

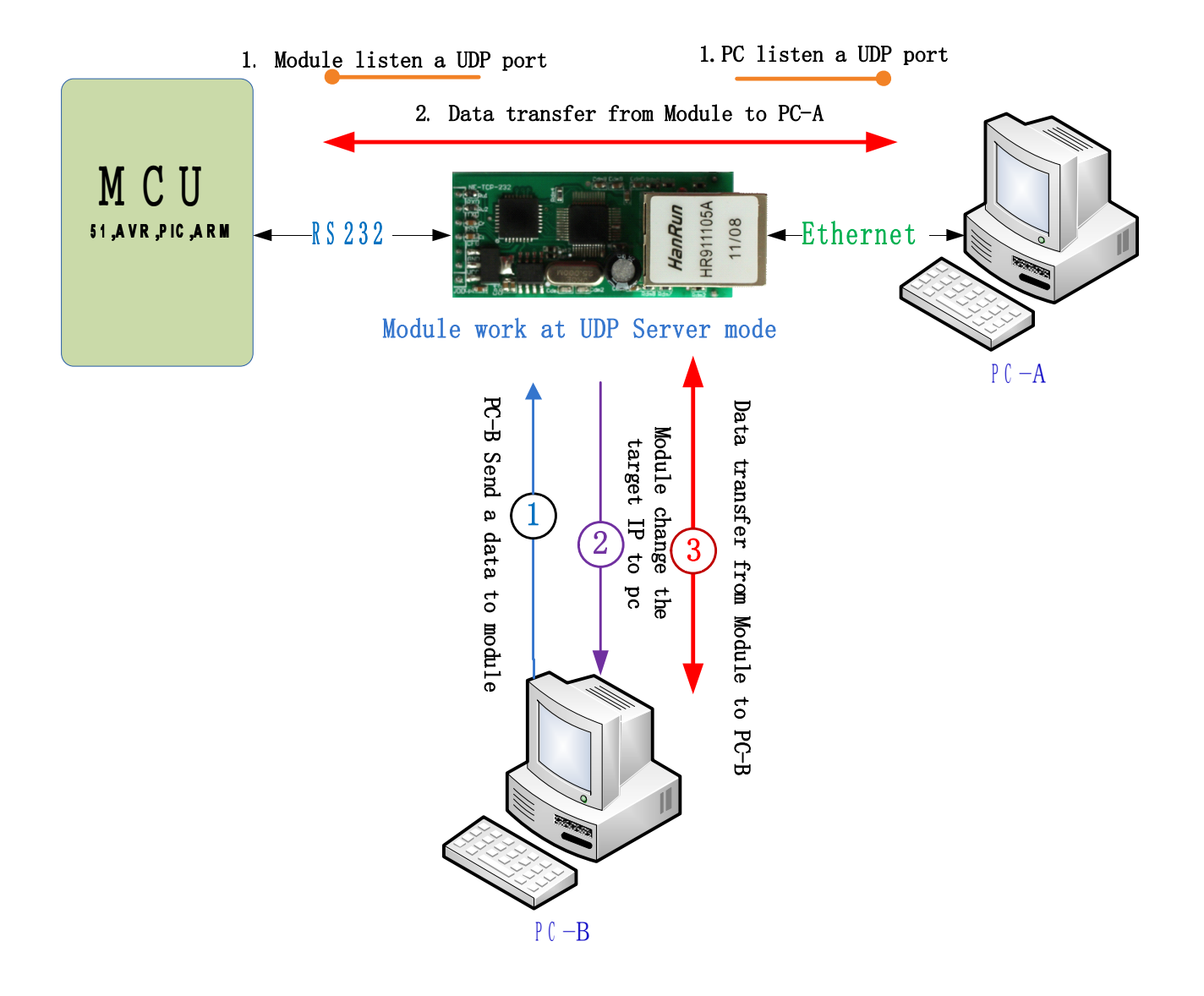

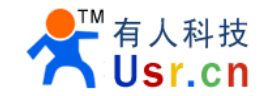

### 2.5 TCP server Mode

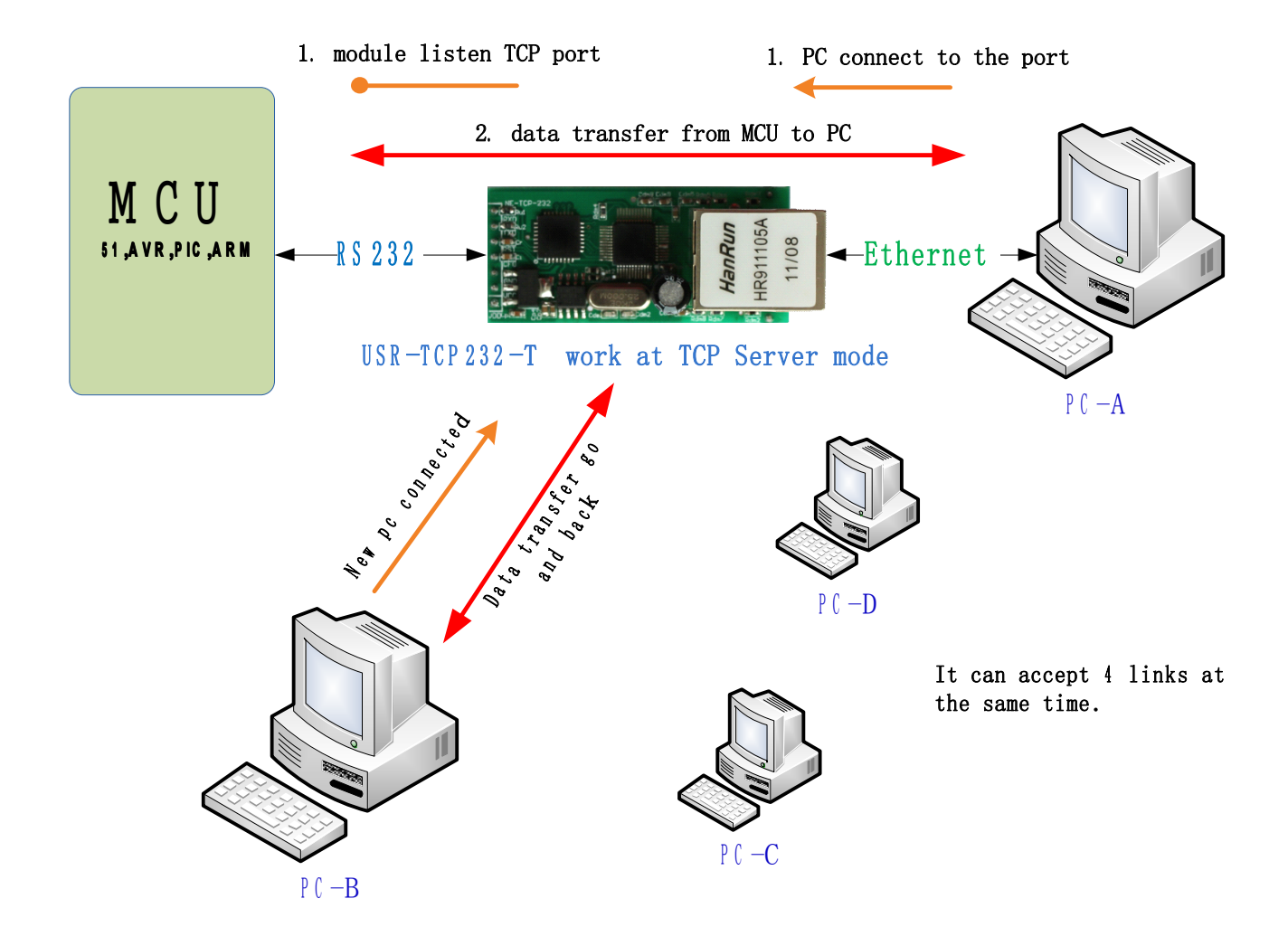

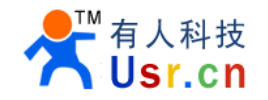

# **3. Hardware Description**

# 3.1 LED status

There is two leds in RJ45 connector, one is green, and the other is yellow.

| LED    | name          | description                        |
|--------|---------------|------------------------------------|
| green  | Link state    | Light when 100Mbps network linked  |
| yellow | Data transfer | Blink when there is data in or out |

# 3.2 Pin description

| pin | name                  | description                                                    |
|-----|-----------------------|----------------------------------------------------------------|
| VDD | Power 1               | 4.5~5.5V                                                       |
| VCC | Power 2               | 3.3V                                                           |
| GND | GND                   | Power and Communications Ground                                |
| RST | Reset pin             | 200ms GND reset the module                                     |
| TXD | UART transmission pin | 5v tolerance                                                   |
| RXD | UART receive pin      | 5v tolerance                                                   |
| CFG | Configure pin         | Configure mode when this pin GND, normal mode when VCC or idle |

# **3.3 Connection Diagram**

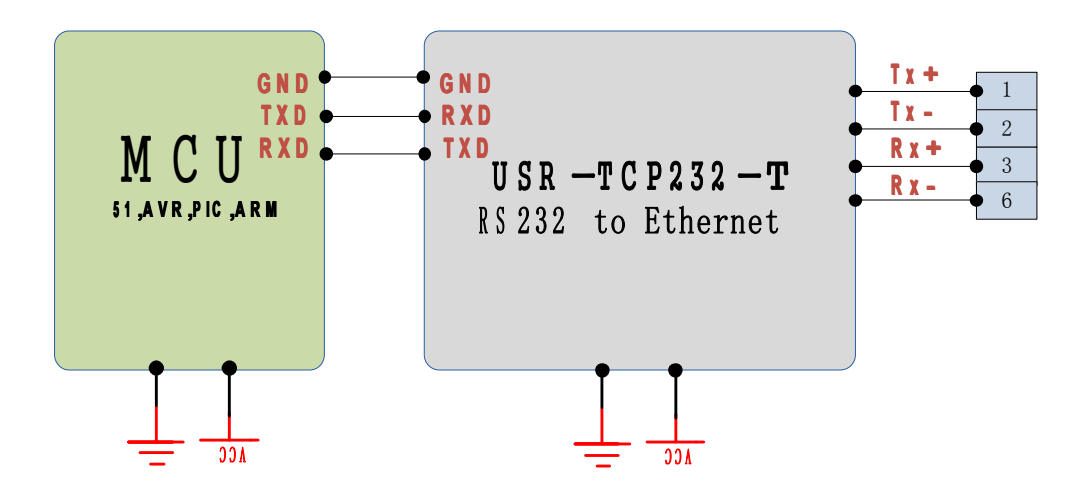

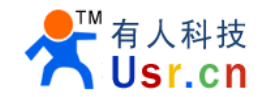

# 3.4 Package

Unit: mm,

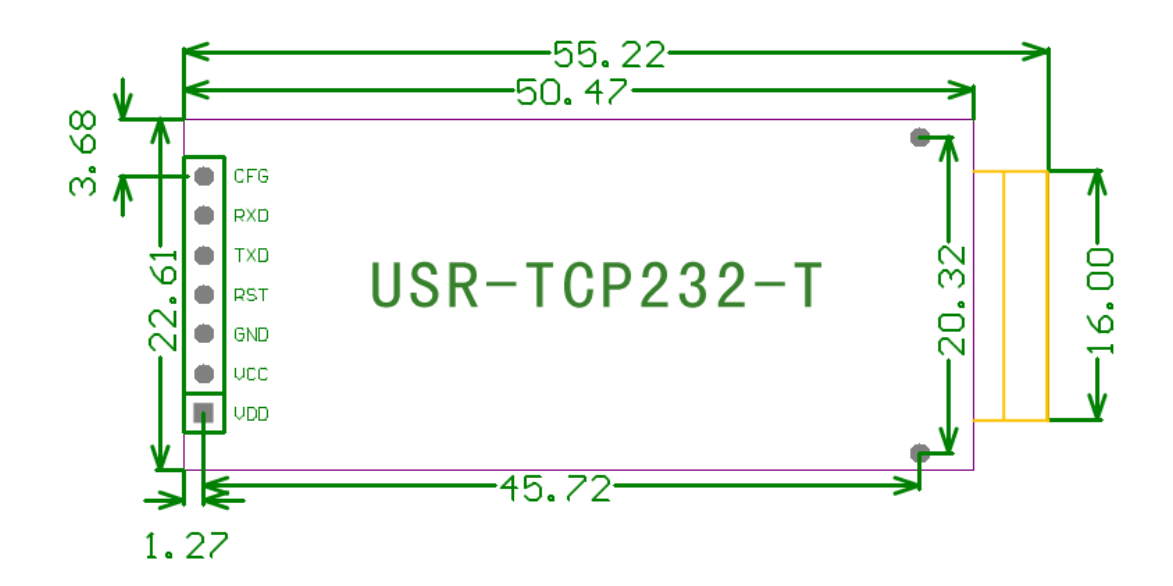

Allegro / protel / pads / CAM PCF files available for your project design.

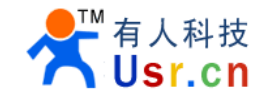

# 4. Configure

parameters: work mode, source IP, source port, net mask, gateway, UART baud rate, destination IP, destination port.

Configure command is 24byte length.

Pull down CFG pin change the module into configuration mode when use UART to config.

### 4.1 configure command format

| part                                                                         | bytes | description                                                                                                    | example           | hex                 |
|------------------------------------------------------------------------------|-------|----------------------------------------------------------------------------------------------------|-------------------|---------------------|
| prefix                                                                       | 2     | 0x55 0xAA                                                                                                    | 0x55 0xAA         | 0x55 0xAA           |
| destination IP                                                               | 4     | destination IP                                                                                                 | 192.168.0.20<br>1 | 0xC9 0x00 0xA8 0xC0 |
| destination port                                                             | 2     | Destination port                                                                                               | 8234              | 0x2A 0x20           |
| Host IP                                                                      | 4     | The IP module hold                                                                                             | 192.168.0.7       | 0x07 0x00 0xA8 0xC0 |
| Host port                                                                    | 2     | TCP/UDP source port                                                                                            | 20108             | 0x8C 0x4E           |
| Gateway                                                                      | 4     | Gateway IP                                                                                                    | 192.168.0.20<br>1 | 0xC9 0x00 0xA8 0xC0 |
| Work mode                                                                    | 1     | 0x01: TCP Client<br>0x00: UDP<br>0x02: UDP Server                                                              | TCP mode          | 0x01                |
| baud rate                                                                    | 3     | UART baud rate                                                                                                 | 115200            | 0x00 0xC2 0x01      |
| Reserved                                                                     | 1     | Reserved                                                                                                    | 00                | 0x00                |
| checksum                                                                     | 1     | Sum(destination IP,<br>destination port, host IP,<br>host port, gateway, work<br>mode, baud rate,<br>reserved) | 0xB9              | 0xB9                |
| Full example: 00 A8 C0 2A 20 07 00 A8 C0 8C 4E C9 00 A8 C0 01 00 C2 01 00 B9 |       |                                                                                                    |                   |                     |

Configure mode UART interface: 9600bps,n,8,1

\* once in configure mode, the UART parameter change to 9600bps,n,8,1, and a 'U' ascii character is send out to ensure the control MCU that in the configure mode. If the 24byte command has effect, a 'K' ascii character is send back to control MCU. If configure command format error, an 'E' character will be send back to control MCU. If the error is the checksum not match, the 1byte right checksum will be send back to control MCU also.

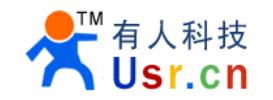

# 4.2 configure through rs232

- 1. Power on module, and connect CFG to GND, make module to setup status.
- 2. Write settings and click Setup.
- 3. After Setting, left CFG free or connect to VCC, module begin work.
- 4. The save and Default button would useful for you.

#### Note: the module RS232 is TTL lever, you need a RS232 to TTL convert to connect it to you PC.

| 🐑 USR-TCP-232 setup                                                                        |                               |  |  |
|--------------------------------------------------------------------------------------------|-------------------------------|--|--|
| Work mode: • TCP                                                                           | Client C WDP C WDP Server (?) |  |  |
| Module IP:                                                                                 | 192.168.0.7                   |  |  |
| Subnet mask:                                                                               | 255. 255. 255. 0              |  |  |
| Default Gateway:                                                                           | 192.168.0.201 (?)             |  |  |
| Baud Rate(bps):                                                                            | 115200                        |  |  |
| Module port:                                                                               | 20108                         |  |  |
| Destination IP:                                                                            | 192.168.0.201                 |  |  |
| Destination Port:                                                                          | 8234                          |  |  |
| (hex) Module MAC:                                                                          | 00-01-02-03-04-05 (?)         |  |  |
| COM port: 1                                                                                | Save Default Setup            |  |  |
| Information<br>1. Power on module, and connect CFG to GND, make<br>module to setup status. |                               |  |  |
| 2. Write settings and click Setup.                                                         |                               |  |  |
| <ol> <li>After Setting, left CFG free or connect to VCC,<br/>module begin work.</li> </ol> |                               |  |  |
| 4. The save and Default button would useful for you.                                       |                               |  |  |
| www.usr.cn 2011-05-06 V2.1                                                                 |                               |  |  |
|                                                                                            |                               |  |  |

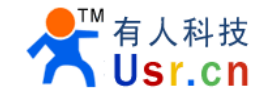

# 4.3 Configure through RJ45

Since 2011-08-02, the new version modules support Setup via RJ45. Click search, find modules, choose the module, fill configration at left frame and then click Setup via RJ45.

| 💮 USR-TCP-232 setup                      |                       |                                                            |
|------------------------------------------|-----------------------|------------------------------------------------------------|
| _Setup via RS232                         |                       | Setup via ethernet                                         |
| Work mode:                               | TCP Client (?)        | Please make sure your module<br>support setup via Ethernet |
| Module IP:                               | 192.168.0.7           | Click search, find modules,                                |
| Subnet mask:                             | 255. 255. 255. 0      | choose the module, fill<br>configration at left frame and  |
| Default Gateway:                         | 192.168.0.201 (?)     | () then click Setup via RJ45.                              |
| Baud Rate(bps):                          | 115200                | Search Setup via RJ45                                      |
| Module port:                             | 20108                 | Module IP : MAC address<br>192 168 0 7 : 00420B0112PD      |
| Destination IP:                          | 192.168.0.201         |                                                            |
| Destination Port:                        | 8234                  |                                                            |
| (hex) Module MAC:                        | 00-01-02-03-04-05 (?) | 20                                                         |
| COM port: 1                              | Save Default Setup    |                                                            |
| Information                              |                       |                                                            |
| Search modules in LAN.<br>Find 1 modules |                       |                                                            |
|                                          |                       |                                                            |

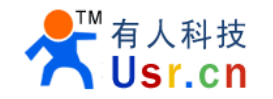

# **5. Test Methods**

#### 5.1 General Test

Default setup is as below picture.

| USE-TCP-232 setup                                                                             |                               |  |  |  |
|-----------------------------------------------------------------------------------------------|-------------------------------|--|--|--|
| Work mode: 💽 TCP                                                                              | Client 🔿 WDP 🛛 WDP Server (?) |  |  |  |
| Module IP:                                                                                    | 192.168.0.7                   |  |  |  |
| Subnet mask:                                                                                  | 255. 255. 255. 0              |  |  |  |
| Default Gateway:                                                                              | 192.168.0.201 (?)             |  |  |  |
| Baud Rate(bps):                                                                               | 115200                        |  |  |  |
| Module port:                                                                                  | 20108                         |  |  |  |
| Destination IP:                                                                               | 192.168.0.201                 |  |  |  |
| Destination Port:                                                                             | 8234                          |  |  |  |
| (hex) Module MAC:                                                                             | 00-01-02-03-04-05 (?)         |  |  |  |
| COM port: 1 Save Default Setup                                                                |                               |  |  |  |
| Information                                                                                   |                               |  |  |  |
| <ol> <li>Power on module, and connect CFG to GND, make<br/>module to setup status.</li> </ol> |                               |  |  |  |
| 2. Write settings and click Setup.                                                            |                               |  |  |  |
| <ol> <li>After Setting, left CFG free or connect to VCC,<br/>module begin work.</li> </ol>    |                               |  |  |  |
| 4. The save and Default button would useful for you.                                          |                               |  |  |  |
| www.usr.cn 2011-05-06 V2.1                                                                    |                               |  |  |  |
|                                                                                               |                               |  |  |  |

Test:

1. material: pc with rs232( or use USB to rs232 cable), 3.3V or 5V power, rs232 cable, Network Cable, COM debug software, TCPIP debug software(in CD, also can be download).

2. Connection: connect module rs232 to pc rs232, RJ45 to pc RJ45 or the same router (same subnet).

#### Notice : USE TTL to USB convert or TTL to RS232 convert

- 3. Power on the module 3.3V on VCC or 5V on VDD.
- 3. Setup PC IP to 192.168.0.201.
- 4. PING 192.168.0.7 (it is optional action)

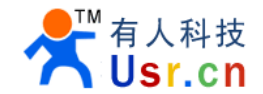

| C:\TIMDOTS\system32\ping.exe                      | _ 🗆 🗵    |
|---------------------------------------------------|----------|
|                                                   |          |
| Pinging 192.168.0.7 with 32 bytes of data:        |          |
|                                                   |          |
| Reply from 192.168.0.7: bytes=32 time<1ms TTL=128 |          |
| Reply from 192.168.0.7: bytes=32 time<1ms TTL=128 |          |
| Reply from 192.168.0.7: bytes=32 time<1ms TTL=128 |          |
| Reply from 192.168.0.7: bytes=32 time<1ms TTL=128 |          |
| Reply from 192.168.0.7: bytes=32 time<1ms TTL=128 |          |
| Reply from 192.168.0.7: bytes=32 time<1ms TTL=128 |          |
| Reply from 192.168.0.7: bytes=32 time<1ms TTL=128 |          |
| Reply from 192.168.0.7: bytes=32 time<1ms TTL=128 |          |
| Reply from 192.168.0.7: bytes=32 time<1ms TTL=128 |          |
| Reply from 192.168.0.7: bytes=32 time<1ms TTL=128 |          |
| Reply from 192.168.0.7: bytes=32 time<1ms TTL=128 |          |
| Reply from 192.168.0.7: bytes=32 time<1ms TTL=128 |          |
| Reply from 192.168.0.7: bytes=32 time<1ms TTL=128 |          |
| Reply from 192.168.0.7: bytes=32 time<1ms TTL=128 |          |
| Reply from 192.168.0.7: bytes=32 time<1ms TTL=128 |          |
| Reply from 192.168.0.7: bytes=32 time<1ms TTL=128 |          |
| Reply from 192.168.0.7: bytes=32 time<1ms TTL=128 |          |
|                                                   |          |
|                                                   |          |
|                                                   |          |
|                                                   | <b>•</b> |
|                                                   | • //     |
| 7                                                 |          |

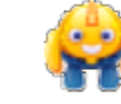

USR-TCP232-Test.exe

4. open the follow picture.

software in CD, TCP server, listen port 8234, TCP server as

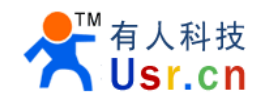

| 😔 USR-TCP232-Test RS                                                                                                    | 232 to Ethernet Convert tester             |                       |                                                                                                    |  |  |
|----------------------------------------------------------------------------------------------------|--------------------------------------------|-----------------------|----------------------------------------------------------------------------------------------------|--|--|
| File (P) Options (D) Help (H)                                                                                                   |                                            |                       |                                                                                                    |  |  |
| File (F) Options (U) Help<br>COMSettings<br>PortNum COM4 V<br>BaudR 115200 V<br>DPaity NONE V<br>DataB 8 bit V<br>StopB 1 bit V | > 0£)<br>COM port data receive             | Network data receive  | NetSettings<br>(1) Protocol<br>TCP Server<br>(2) Local host IP<br><b>192.168.0</b> .201<br>(3) Local host port<br>8234<br>Listening |  |  |
| Recv Options<br>Receive to file<br>Add line return<br>Receive As HEX<br>Receive Pause<br>Save<br>Clear                          |                                            |                       | Recv Options<br>Receive to file<br>Add line return<br>Receive As HEX<br>Receive Pause<br>Save Clear                                 |  |  |
| Send Options<br>Data from file<br>Auto Checksum<br>Auto Clear Input<br>Send As Hex<br>Send Recycle                              |                                            |                       | Send Options<br>Data from file<br>Auto Checksum<br>Auto Clear Input<br>Send As Hex<br>Send Recycle                                  |  |  |
| Interval 100 ms<br>Load Clear                                                                                                   | Jinan USR<br>Technology Co. , Send<br>Ltd. | http://en.usr.cn Send | Interval 1000 ms<br>Load Clear                                                                                                    |  |  |
| 🕼 Ready! S                                                                                                    | end:0 Recv:0 Reset                         | 💣 Ready! Send:O       | Recv:0 Reset                                                                                                    |  |  |

Click Listening, Open COM port.

The module will connect to the server and show the module IP and port.

| 💮 USB-TCP232-Test BS232 to Ethernet Convert tester |                              |                                      |
|----------------------------------------------------|------------------------------|--------------------------------------|
| File (F) Options (D) Help (H)                      |                              |                                      |
| COMSettings COM port data receive                  | Network data receive         | NetSettings                          |
| PortNum COM4                                       |                              | (1) Protocol                         |
| BaudB 115200 💌                                     |                              | TCP Server                           |
| DPaity NONE                                        |                              | (2) Local host IP<br>192,168, 0, 201 |
| DataB 8 bit 💌                                      |                              | (2) Levelheit aut                    |
| StopB 1 bit                                        |                              | 8234                                 |
| · Close                                            |                              | 🔆 Disconnect                         |
| Recv Options                                       |                              | Recv Options                         |
| E Receive to file                                  |                              | 🔲 Receive to file                    |
| 🔽 Add line return                                  |                              | 🔲 Add line return                    |
| Receive As HEX                                     |                              | 🔽 Receive As HEX                     |
| TReceive Pause                                     |                              | 🔲 Receive Pause                      |
| Save Clear                                         |                              | <u>Save</u> <u>Clear</u>             |
| Send Options                                       |                              | Send Options                         |
| 🔽 Data from file                                   |                              | 🔲 Data from file                     |
| 🔽 Auto Checksum                                    |                              | 🔲 Auto Checksum                      |
| 🔽 Auto Clear Input                                 |                              | 🗌 Auto Clear Input                   |
| Send As Hex                                        |                              | 🗌 Send As Hex                        |
| Send Recycle                                       | Paers: 192.168.0.7:20108 💌 🔪 | 🔲 Send Recycle                       |
| Interval 100 ms                                    | http://en.usr.cn             | Interval 1000 ms                     |
| Load Clear Technology Co., Send<br>Ltd.            | Send                         | Load Clear                           |
| If Ready! Send: 0 Recv: 0 Reset                    | 🝠 Ready! Send: O             | Recv:0 Reset                         |

5. Now you can transfer data from PC RS232 to Ethernet.

You can use other TCP UDP test software and COM port test software as you like.

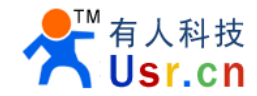

| 💮 USB-TCP232-Test BS232 to Ethernet Convert tester |                                                |                                           |                     |  |
|----------------------------------------------------|------------------------------------------------|-------------------------------------------|---------------------|--|
| File(F) Options(0) Help                            | ) (H)                                          |                                           |                     |  |
| COMSettings                                        | COM port data receive                          | Network data receive                      | NetSettings         |  |
| PortNum COM4                                       | http://en.usr.cnhttp://en.usr.cnhttp://en.u    | [Receive from 192.168.0.7 : 20108] :      | (1) Protocol        |  |
| 115200                                             | sr. cnhttp://en.usr. cnhttp://en.usr. cnhttp:/ | Jinan USR Technology Co., Ltd. Jinan USR  | TCP Server 💌        |  |
| BaudR 115200                                       | /en.usr.cnhttp://en.usr.cn                     | Technology Co., Ltd. Jinan USR Technology | (2) LevelbertyID    |  |
| DPaity NONE 💌                                      |                                                | Co., Ltd.                                 |                     |  |
| David Shit                                         |                                                |                                           | 192.168. 0 .201     |  |
|                                                    |                                                |                                           | (3) Local host port |  |
| StopB 1 bit 💌                                      |                                                |                                           | 8234                |  |
| l la la la la la la la la la la la la la           |                                                |                                           |                     |  |
| Ulose                                              |                                                |                                           | Disconnect          |  |
|                                                    |                                                |                                           |                     |  |
| Kecv Uptions                                       |                                                |                                           | Kecv Uptions        |  |
| Receive to file                                    |                                                |                                           | Receive to file     |  |
| 🔲 Add line return                                  |                                                |                                           | 🗌 Add line return   |  |
| 🔲 Receive As HEX                                   |                                                |                                           | 🦳 Receive As HEX    |  |
| 🔽 Receive Pause                                    |                                                |                                           | 🔲 Receive Pause     |  |
| Sava Clear                                         |                                                |                                           | Save Clear          |  |
| <u>bure</u>                                        |                                                |                                           |                     |  |
| Send Options                                       |                                                |                                           | Send Options        |  |
| Data from file                                     |                                                |                                           | Data from file      |  |
| Auto Checksum                                      |                                                |                                           | Auto Checksum       |  |
| Auto Clear Input                                   |                                                |                                           | Auto Clear Input    |  |
| Send As Hex                                        |                                                |                                           | Send As Hey         |  |
| Sand Recycle                                       |                                                |                                           | Sand Recycle        |  |
| j bend netytre                                     |                                                | Peers: 192.168.0.7:20108                  | - Send necycre      |  |
| Interval 100 ms                                    | Jinan USR Technology Co., Ltd.                 | http://en.usr.cn                          | Interval 1000 ms    |  |
| Load Clear                                         | Send                                           | Send                                      | Load Clear          |  |
|                                                    |                                                |                                           |                     |  |
| 🍯 Ready!                                           | Send: 90 Recv: 112 Reset                       | 💓 Ready! Send:112                         | Recv : 90 Reset     |  |

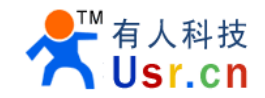

### **5.2 virtual COM**

Single-port TCP/IP - serial bridge (RFC 2217)

| VSR-TCP-232 setup                                                                                                    |                               |  |  |  |
|----------------------------------------------------------------------------------------------------|-------------------------------|--|--|--|
| Work mode: 💿 TCP                                                                                                    | Client C WDP C WDP Server (?) |  |  |  |
| Module IP:                                                                                                    | 192.168.0.7                   |  |  |  |
| Subnet mask: 255.255.255.0                                                                                                    |                               |  |  |  |
| Default Gateway:                                                                                                    | 192.168.0.201 (?)             |  |  |  |
| Baud Rate(bps): 115200                                                                                                    |                               |  |  |  |
| Module port:                                                                                                    | 20108                         |  |  |  |
| Destination IP:                                                                                                    | 192.168.0.201                 |  |  |  |
| Destination Port:                                                                                                    | 8234                          |  |  |  |
| (hex) Module MAC:                                                                                                    | 00-01-02-03-04-05 (?)         |  |  |  |
| COM port: 1                                                                                                    | Save Default Setup            |  |  |  |
| Information<br>1. Power on module, and connect CFG to GND, make<br>module to setup status.<br>2. Write settings and click Setup.<br>3. After Setting, left CFG free or connect to VCC,<br>module begin work.<br>4. The save and Default button would useful for you.<br>www.usr.cn 2011-05-06 V2.1 |                               |  |  |  |

- 1. setup the module
- 2. Install VSPM

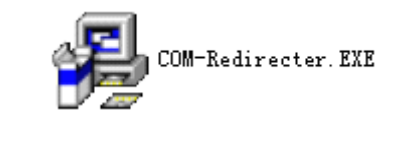

3. Open VSPM,

| Initibs Semiconductors |                                               |
|------------------------|-----------------------------------------------|
| 🚞 Cayee COM-Redirector | COM-Redirector                                |
| 🛅 光影魔术手                | ▶ 💓 位置: D:\Program Files\Cayee\COM-Redirector |
| 🛅 Inno Setup 5         | 🕨 🕅 Virtual Port Bus Reset Utility            |
| i Mozilla Firefox      |                                               |
| Add virtual COM.       |                                               |

| File        | Window | Tools | Help |
|-------------|--------|-------|------|
| New         | r      | Ctrl+ | N    |
| Ope         | en     | Ctrl+ | 0    |
| <u>C</u> lo | se     |       |      |
| Sav         | /e     | Ctrl+ | s    |

4. Setup as the follow pictures, you need to notice COM port, bond rate and work mode of PC, then click **Activate**.

| Magnew - Serial to TCP/IP                                                                                                    |                                                                                                    |  |  |  |
|----------------------------------------------------------------------------------------------------|----------------------------------------------------------------------------------------------------|--|--|--|
| Serial Port<br>Connector<br>Baud Rate<br>Data Bits<br>Stop Bits<br>Flow Control<br>Buffer Size:<br>Buffer Size:<br>Buffer data if TCP/IP port closed<br>Wait for timeout before transmit<br>Timeout value (ms):<br>150 | <ul> <li>TCP/IP Port</li> <li>PC act as TCP Client</li> <li>PC act as TCP Server</li> <li>Local P Address</li> <li>192.168.0.201</li> <li>Local Rort</li> <li>8234</li> <li>Use UDP instead of TCP/IP</li> <li>I/O Options</li> </ul> |  |  |  |
| Activate                                                                                                    |                                                                                                    |  |  |  |
| COM Status:                                                                                                    |                                                                                                    |  |  |  |

5. After Activate click, a Virtual COM port COM2, will be created, COM2 will receive data from TCPIP socket, and send data to COM2 will convert to TCPIP socket data to remote Equipment.

If create failed, please notice to see error notice and log, when use Virtual COM Port, you should close other software who use the same TCPIP port.

The success picture as follow:

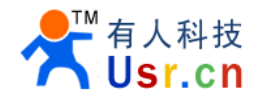

| Con-Red                                                                                                    | ×                                                                                                    |
|----------------------------------------------------------------------------------------------------|----------------------------------------------------------------------------------------------------|
| <u>F</u> ile <u>W</u> indow <u>T</u> ools <u>M</u> elp                                                                                                    |                                                                                                    |
| Com-Red         File Window Tools Melp         File Window Tools Melp         Serial Port         Connector         COM2         Baud Rate         115200         Baid Rate         115200         Baid Rate         115200         Baid Rate         115200         Baid Rate         115200         Baid Rate         115200         Baid Rate         115200         Baid Rate         115200         Baid Rate         115200         Baid Rate         115200         PC act as TOP Client         PC act as TOP Server         Local IP Address         192.168.0.201         Baifer Size:         8192         Create Virtual COM port         Buffer data if TCP/IP port closed         IVD Options         Val for timeout before transmit         Timeout value (ms):         DeeActivate | ○       ○       ○       ○       ○       ○       ○       ○       ○       ○       ○       ○       ○       ○       ○       ○       ○       ○       ○       ○       ○       ○       ○       ○       ○       ○       ○       ○       ○       ○       ○       ○       ○       ○       ○       ○       ○       ○       ○       ○       ○       ○       ○       ○       ○       ○       ○       ○       ○       ○       ○       ○       ○       ○       ○       ○       ○       ○       ○       ○       ○       ○       ○       ○       ○       ○       ○       ○       ○       ○       ○       ○       ○       ○       ○       ○       ○       ○       ○       ○       ○       ○       ○       ○       ○       ○       ○       ○       ○       ○       ○       ○       ○       ○       ○       ○       ○       ○       ○       ○       ○       ○       ○       ○       ○       ○       ○       ○       ○       ○       ○       ○       ○       ○       ○       ○       ○       ○       ○       ○       ○       ○       ○       ○       ○       ○       ○       ○       ○       ○       ○       ○       ○       ○ |
| Virtual Port CDM2 created                                                                                                    | 田 ◇ 多功能卡                                                                                                    |
|                                                                                                    |                                                                                                    |
|                                                                                                    |                                                                                                    |

At this point, you can use your equipment as an ordinary serial port, and operate of local virtual serial port will converted to operation of the remote module RS232. The figure is show send data between the two serial port.

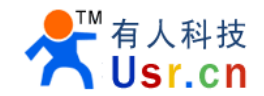

| 😂 USR-TCP232-Test BS23    | 2 to Ethernet Convert tester     |                          |                                            |                      |
|---------------------------|----------------------------------|--------------------------|--------------------------------------------|----------------------|
| File(F) Options(0) Help(H | D.                               | 💮 USE-TCP232-Test ES2    | 32 to Ethernet Convert tester              |                      |
| COMSettings               | COM port data receive            | File(F) Options(0) Help  | Œ                                          |                      |
| PortNum COM2 -            | Jinan USR Technology Co., Ltd.se | COMSettings              | COM port data receive                      | Network data receive |
| D ID 115200 V             | real com portsend from real com  | PortNum COM4 💌           | Jinan USR Technology Co., Ltd. send from   |                      |
| Baudr 113200              | send from real com port          | RoudR 115200 ▼           | Virtual com portsend from Virtual com port |                      |
| DPaity NONE               | send from real com port          |                          | send from Virtual com port                 |                      |
| DataB 8 bit 🔻             | send from real com port          | DPaity NONE 💌            | send from Virtual com port                 |                      |
|                           |                                  | DataB 8 bit 💌            | send from Virtual com port                 |                      |
| StopB   Dic               |                                  | StopB 1 bit              |                                            |                      |
| 💓 Close                   |                                  |                          |                                            |                      |
| -Rear Ontions             |                                  | • Close                  |                                            |                      |
| Receive to file           |                                  | Recv Options             |                                            |                      |
| Add line return           |                                  | Receive to file          |                                            |                      |
|                           |                                  | Add line return          |                                            |                      |
|                           |                                  | Beceive As HEX           |                                            |                      |
| j Necelve Fause           |                                  | E Receive Pause          |                                            |                      |
| <u>Save</u> <u>Clear</u>  |                                  |                          |                                            |                      |
| Send Options              |                                  | <u>Save</u> <u>Clear</u> |                                            |                      |
| 🗖 Data from file          |                                  | Send Options             |                                            |                      |
| 🗍 Auto Checksum           |                                  | 🔲 Data from file         |                                            |                      |
| 🗖 Auto Clear Input        |                                  | 🔲 Auto Checksum          |                                            |                      |
| 🗖 Send As Hex             |                                  | 🔲 Auto Clear Input       |                                            |                      |
| 🔽 Send Recycle            |                                  | 🔲 Send As Hex            |                                            |                      |
| Taterral 1000 pc          |                                  | 🔲 Send Recycle           |                                            |                      |
| Interval 1000 ms          | send from Virtual com port       | Interval 1000 ms         |                                            |                      |
| Load Llear                |                                  | Lood Clear               | send from real com port                    | http://en.usr.cn     |
|                           | Send: 186 Beou: 145              | Load Crear               | Stild                                      |                      |
| L∰ Keady!                 | 36h3,100 H66V,143                | 🍯 Ready!                 | Send:145 Recv:186 Reset                    | 🍯 Ready!             |

Test 100ms recycle send, send and receive 10,0000 bytes, every thing is ok.

| Send Options<br>Data from file<br>Auto Checksum<br>Auto Clear Input<br>Send As Hex<br>Send Recycle | Gend Ha hex<br>Send Recycle<br>Interval 100 ms<br>Load Clear<br>∭ Ready! | send from real com port<br>Send<br>Send: 114156 Recv: 128860 Reset |
|----------------------------------------------------------------------------------------------------|--------------------------------------------------------------------------|--------------------------------------------------------------------|
| Interval 100 ms<br>Load Clear                                                                      | send from Virtual com port<br>Send: 128860 Becy: 114156 Be               | d http://en.usr.cn Send                                            |

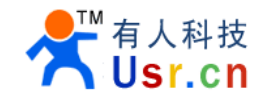

# 6. Apps

### 6.1 COM<->TCP/UDP<->server

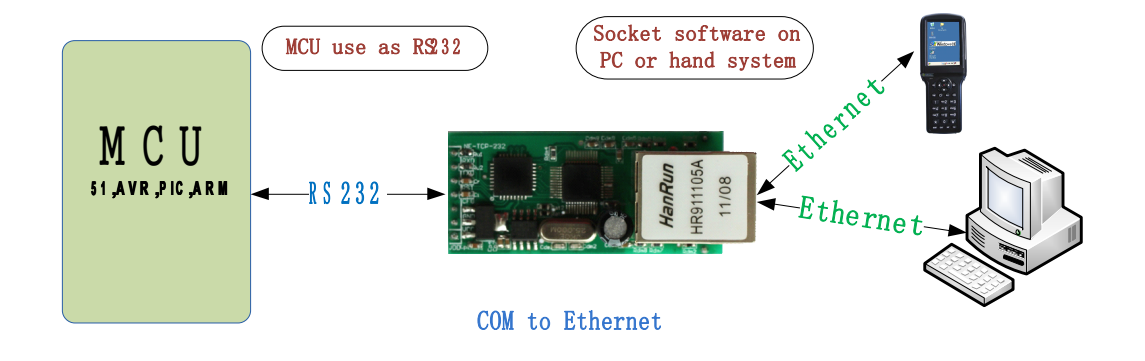

### 6.2 Virtual COM

Install VSPM software. The COM like installed in the pc.

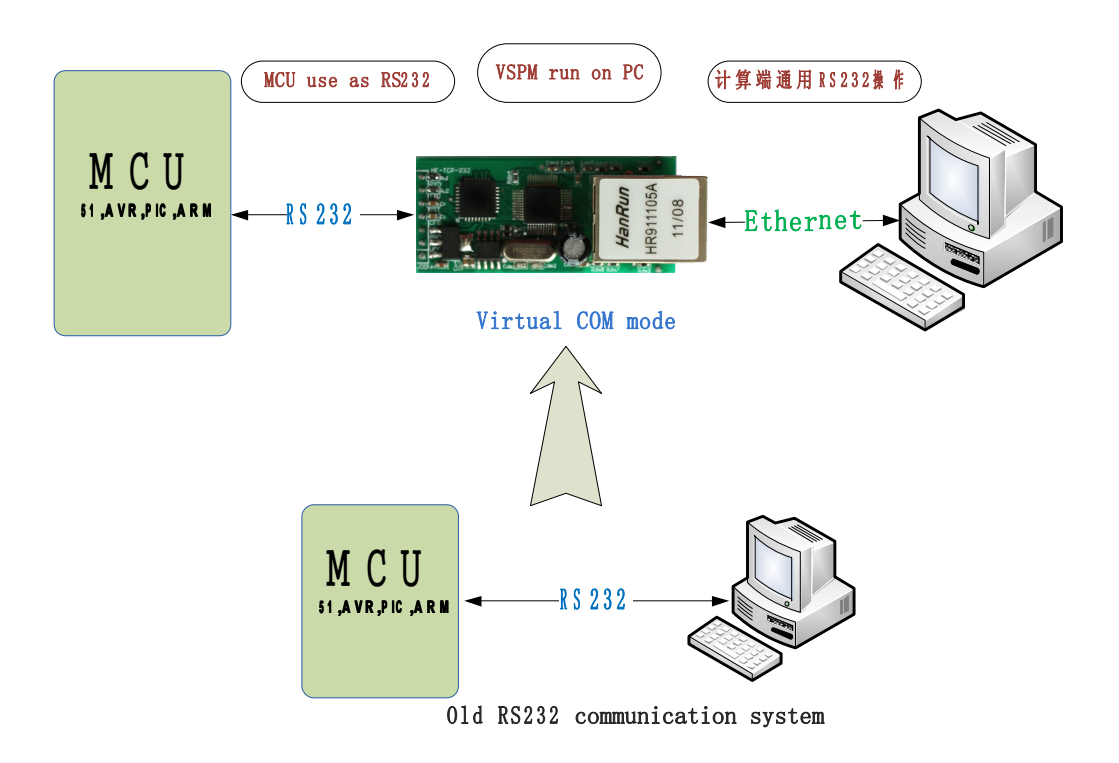

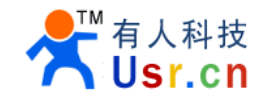

## 6.3 COM <-> TCP/UDP <-> COM

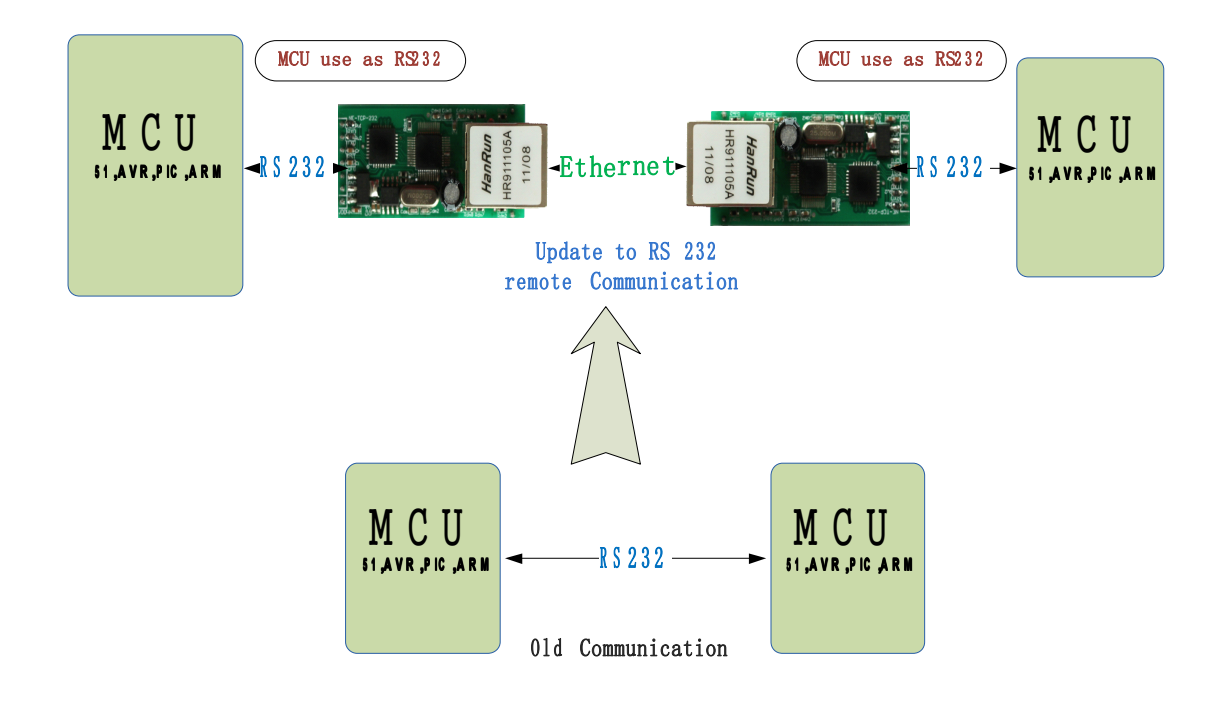

# 6.4 many COM <-> UDP server <-> COM

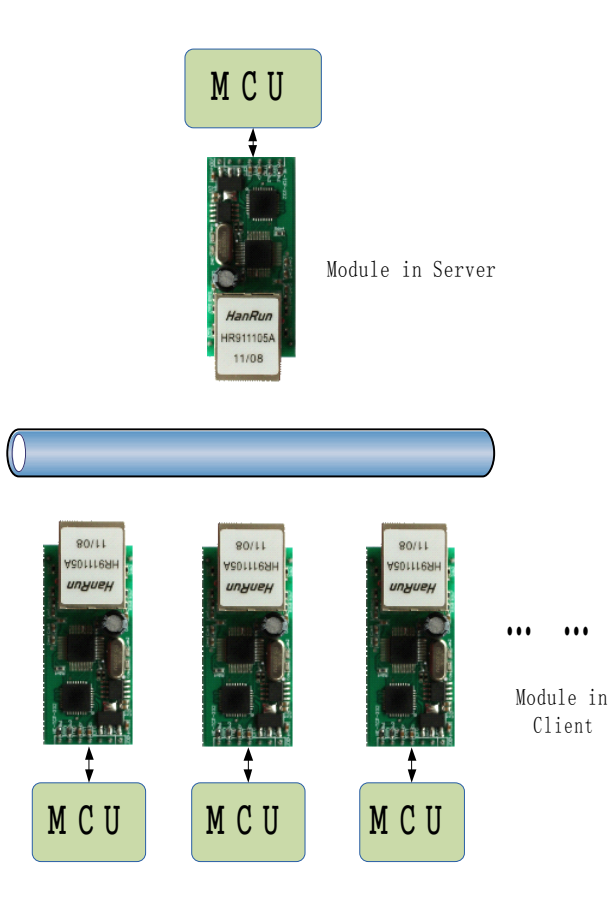

When the UDP server COM transfer data to one of the many COM, the last COM that transferred data will be

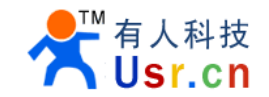

choose.

## 6.5 COM<-> TCP/UDP<->proxy server <->TCP/UDP<->COM

You can use a proxy server to treat the data form one module to other, or just use you MCU to control the module IP and destination IP Real-time. The method is pull CFG PIN to GND, and send the new configuration data, then pull CFG pin to VCC to use new settings.

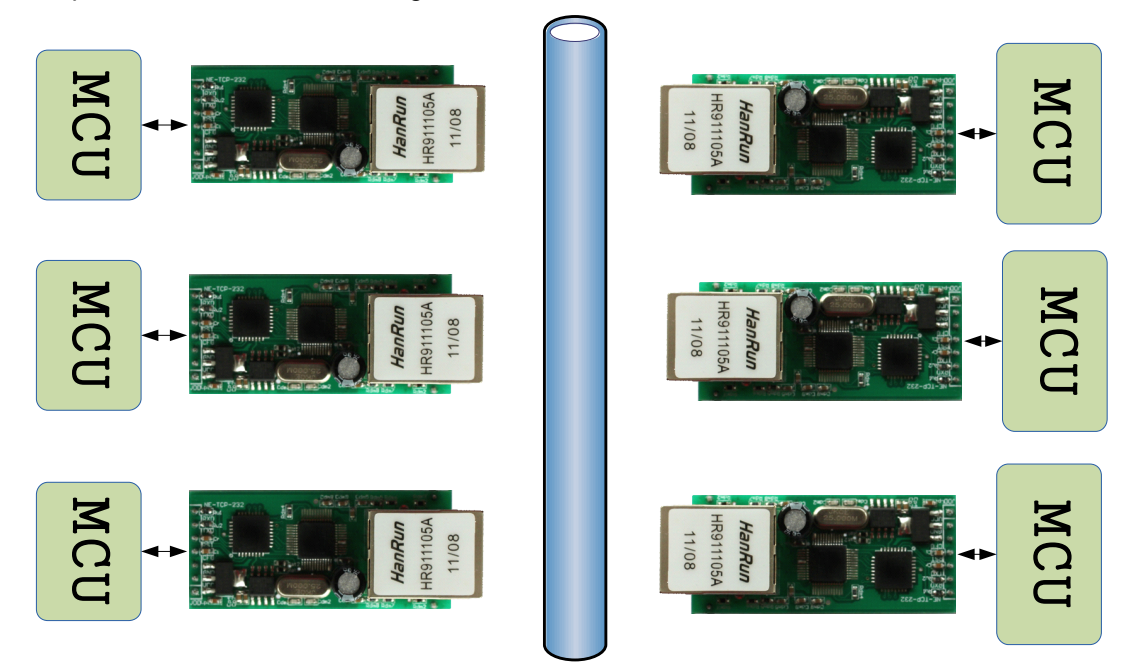

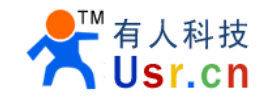

### 6.6 COM <-> TCP/UDP <-> server

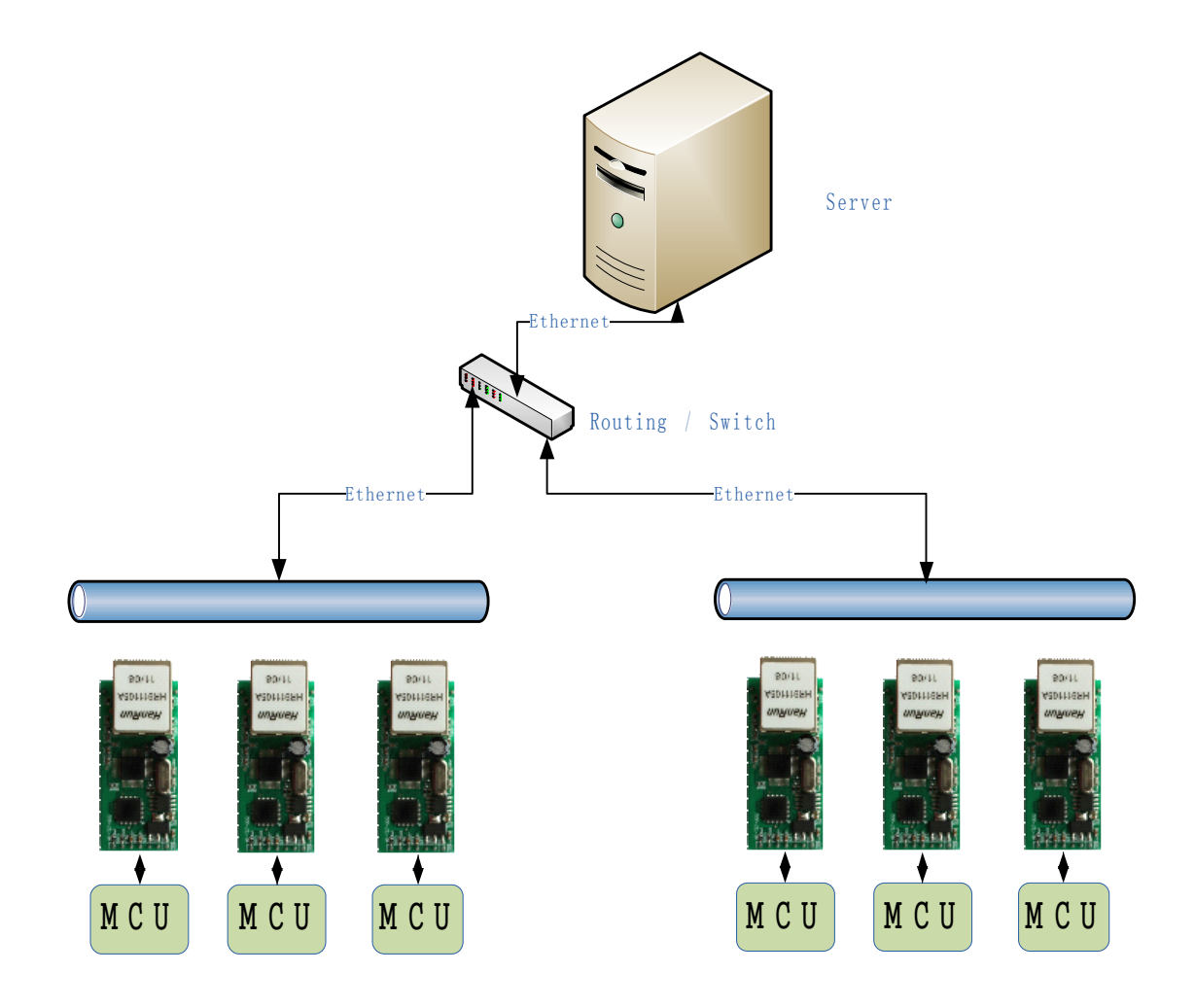

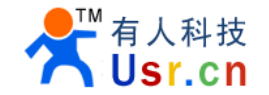

# 7. Background Knowledge

# 7.1 socket program example

TCP client UDP Mode For VB, VC, OCX, Linux

| 辑(22) 视图(Y) 工程(22) 格式(2) 调试(22) 运行(23)                                                 | 查询(U) 图表(I) | 工具(I) 外接程序     | F(A) 窗口 | (W) 帮助(H)            |
|----------------------------------------------------------------------------------------|-------------|----------------|---------|----------------------|
| 🖥 🖬 👗 階 亀 桷 🗠 斗 🔳 🔳                                                                    | ¥ 🖻 🖻 ¥ 🛠   |                | 0, 0    | <u>∓</u> ∰ 3915 x 36 |
|                                                                                        |             | ▼ KeyPress     |         |                      |
| plicit                                                                                 |             |                | -       |                      |
| sub Form_L<br>sg As Str IP Address                                                     | 1           | ×              |         | udpServer            |
| : "Enter t.<br>.ient.Remo Enter the IP address of the server                           | 确定          | 1              |         | 4                    |
| hpClient.R<br>jent Remo                                                                | 取消          |                |         | CX CSellu            |
| if                                                                                     |             | 1              |         |                      |
| .Tent. Keno                                                                            |             |                |         |                      |
| Sub Form_U                                                                             |             | -              |         | 1                    |
| .ient.Close                                                                            |             |                |         | txtOutput            |
| Sub_udpClient_DataArrival(ByVal_bytesTotal_As_Log                                      |             |                | _       |                      |
| ror Resume Next                                                                        | TCP Server  | TCP Client     |         |                      |
| R tenServer                                                                            |             |                |         |                      |
|                                                                                        | WDP Server  | VDP Client     |         |                      |
| 1                                                                                      |             |                |         |                      |
| txtSend                                                                                |             |                |         |                      |
|                                                                                        | www.        | usr.cn         |         |                      |
| 3                                                                                      |             |                |         | - 🗆 ×                |
|                                                                                        |             |                |         |                      |
| 127.0.0.1:1886 connected                                                               | txtSend     |                |         |                      |
|                                                                                        |             |                |         |                      |
|                                                                                        |             |                |         |                      |
|                                                                                        | I           |                |         |                      |
|                                                                                        | 127.0.0.1   | 3456 connected |         |                      |
| ;c11 = 0                                                                               |             |                |         |                      |
| .ient. SendData txtSend. Text<br>itput. Text = txtOutput. Text & "Sent: " & txtSend. T | ext &       |                |         |                      |
| itput. SelStart = Len(txtOutput. Text)<br>and. Text = ""                               |             |                |         |                      |
| .1. Caption = "udpClient. State =" & udpClient. State                                  |             |                |         |                      |
|                                                                                        |             |                |         |                      |
| 状态常数 (如Winsock1. State)                                                                |             |                |         |                      |
| ad U. 本内还态                                                                             |             |                |         |                      |

You can use Winsock.ocx for your project program.

If needed, we can help you on work for this, only a little cost needed.

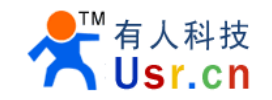

# 8. Contact us

Company: Jinan USR IOT Technology Co., Ltd Address: 1-523, Huizhan Guoji Cheng, Gaoxin Qu, Jinan, Shandong, China Tel: 86-531-55507297 86-531-88826739-803 Web: www.tcp232.net

# 9. Doc History

Version 1.0 2011-05-26 Version 1.1 2011-08-16 Add TCP Server mode, Add set via RJ45, modify virtual COM